## How to run a daily close with open checks on NCC:

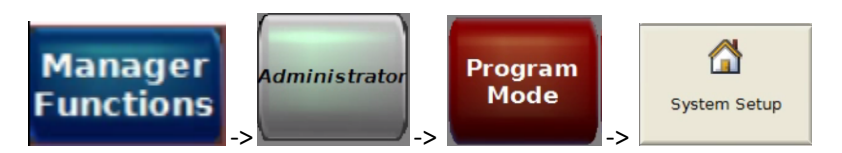

Select Options 1 tab. 1. 24 hour operations should be set to No (may already be no)

| <b>G</b><br>Back | jump | ●眉<br>Select | <b>√</b><br>Prev | Next                               | X<br>Delete | ¥<br>Cut | Сору<br>Сору | Paste      |                 |                 |                |
|------------------|------|--------------|------------------|------------------------------------|-------------|----------|--------------|------------|-----------------|-----------------|----------------|
|                  |      |              |                  |                                    |             | S        | stem Setur   | 0          |                 | Location        | Options 1      |
|                  |      |              | 1                | 24 Hr Open                         | ration      | No       |              |            |                 | Labor           | Options 2      |
|                  |      |              |                  | 2 Disable Z 2 Ttls                 |             | No       |              |            | Labor 2         | Options 3       |                |
|                  |      |              | 3                | Disable Z                          | 3 Ttls      | No       |              |            | Gratuity        | Options 4       |                |
|                  |      |              | 4                | Monthly Ba                         | ackup       | No       |              | Gratuity 2 | Services        |                 |                |
|                  |      |              | 5                | Use Invent                         | tory        | Yes      | Yes          |            |                 |                 | Errors         |
|                  |      |              | 6                | Key Syster                         | m           | No       |              |            | Check Options 2 | Exports         |                |
|                  |      |              |                  | 7 Create Backup<br>8 Journal Lines |             | No       | No<br>1000   |            |                 |                 | Reports        |
|                  |      |              |                  |                                    |             | 1000     |              |            |                 |                 | Access Control |
|                  |      |              | 9                | Wrap Journ                         | nal         | Yes      |              |            |                 | Check Options 5 |                |

Select the Reports tab and set #4 Z w/Open checks to Yes.

| <b>G</b><br>Back | jump | 》]<br>Select | <br>Prev | Next:        | X<br>Delete | S<br>Cut | E<br>Copy   | Paste |                 |                |
|------------------|------|--------------|----------|--------------|-------------|----------|-------------|-------|-----------------|----------------|
|                  |      |              |          |              |             | S        | vstem Setur |       | Location        | Options 1      |
|                  |      |              | -        | Rpt TermO    | ffline      | No       |             |       | Labor           | Options 2      |
|                  |      |              | _        | 2 Blind Depo | sits        | No       |             |       | Labor 2         | Options 3      |
|                  |      |              | _        | 3 Z Termina  | 1           |          |             |       | Gratuity        | Options 4      |
|                  |      |              | Ľ        | Z w/ Open    | Chks        | Yes      |             |       | Gratuity 2      | Services       |
|                  |      |              | -        | Cut After R  | pt          | Yes      |             |       | Check Options 1 | Errors         |
|                  |      |              | -        | Z ChgAcct    | Trans       | NO       |             |       | Check Options 2 | Exports        |
|                  |      |              |          |              |             |          |             |       | Check Options 3 | Reports        |
|                  |      |              |          |              |             |          |             |       | Check Options 4 | Access Control |
|                  |      |              |          |              |             |          |             |       | Check Options 5 |                |

Back out and run the Daily Close.

Once completed, change these two settings back to their original status.

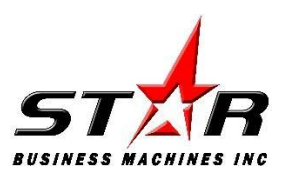